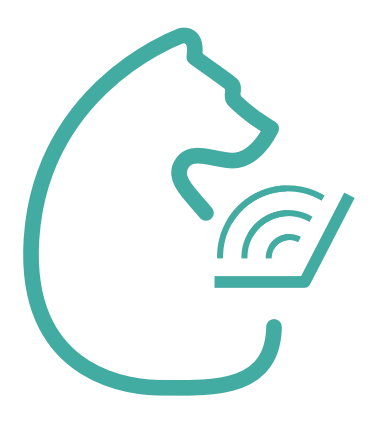

## Возможности ЭПОС.СПО для обучающихся school.permkrai.ru

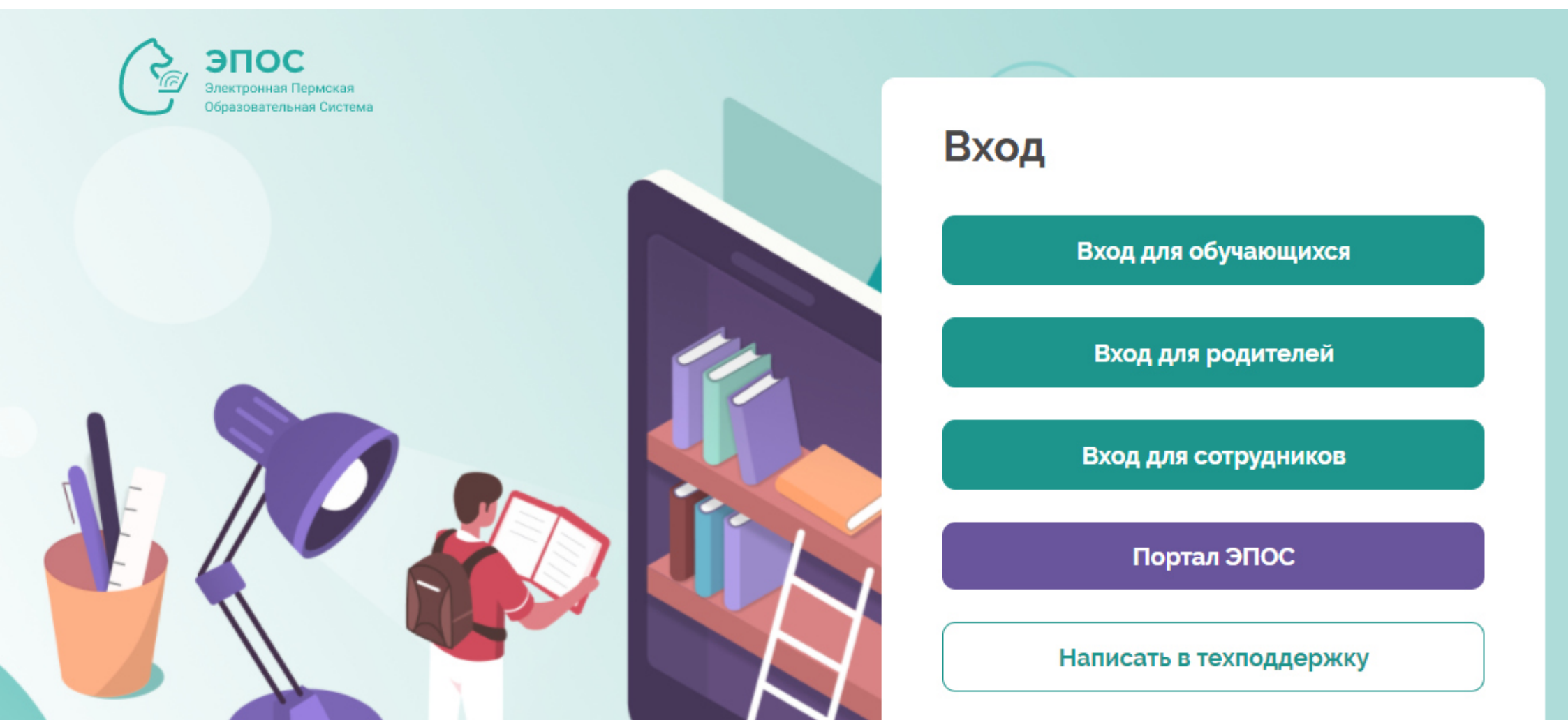

ЭПОС.СПО предлагает разные личные кабинеты для студентов и родителей. Почему?

Личные кабинеты студентов и родителей различаются набором возможностей.

Так, например, только студент имеет возможность отправить выполненное домашнее задание преподавателю.

Поэтому у студентов и родителей отличаются учетные данные, то есть у каждого формируется свой личный кабинет.

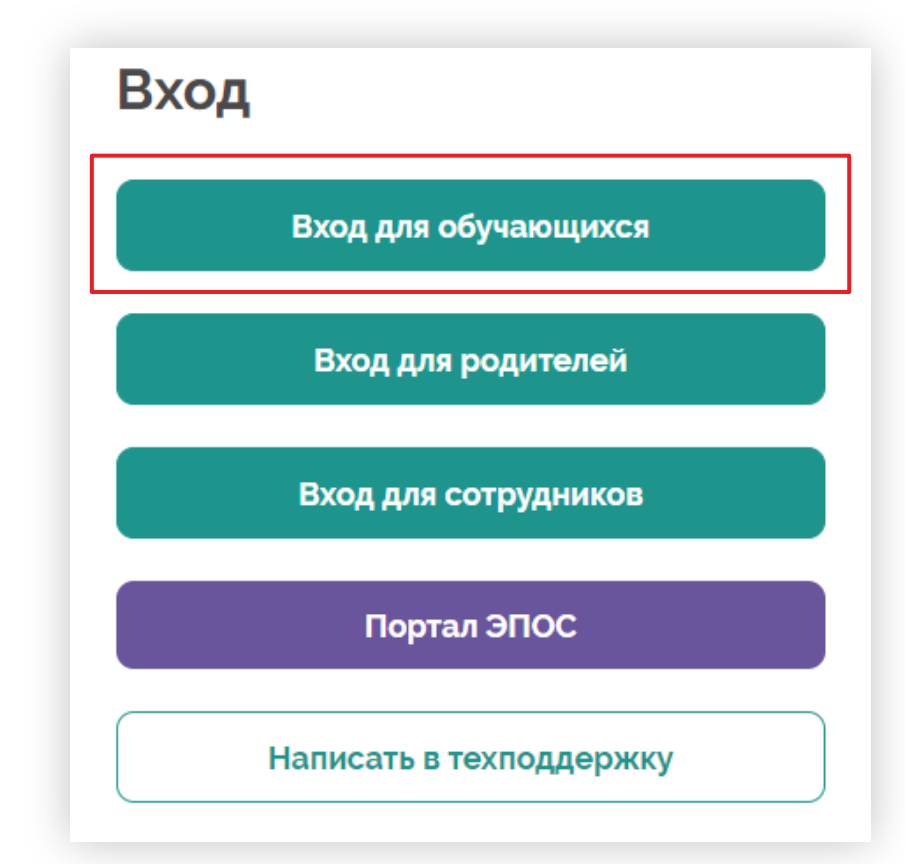

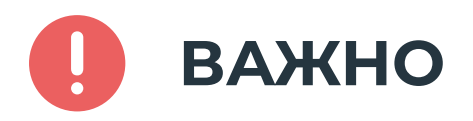

Не допускайте попадания Ваших учетных данных третьим лицам – не передавайте их на чужие сайты, не публикуйте свои учетные данные в социальных сетях, не сообщайте их по телефону.

## Электронный журнал

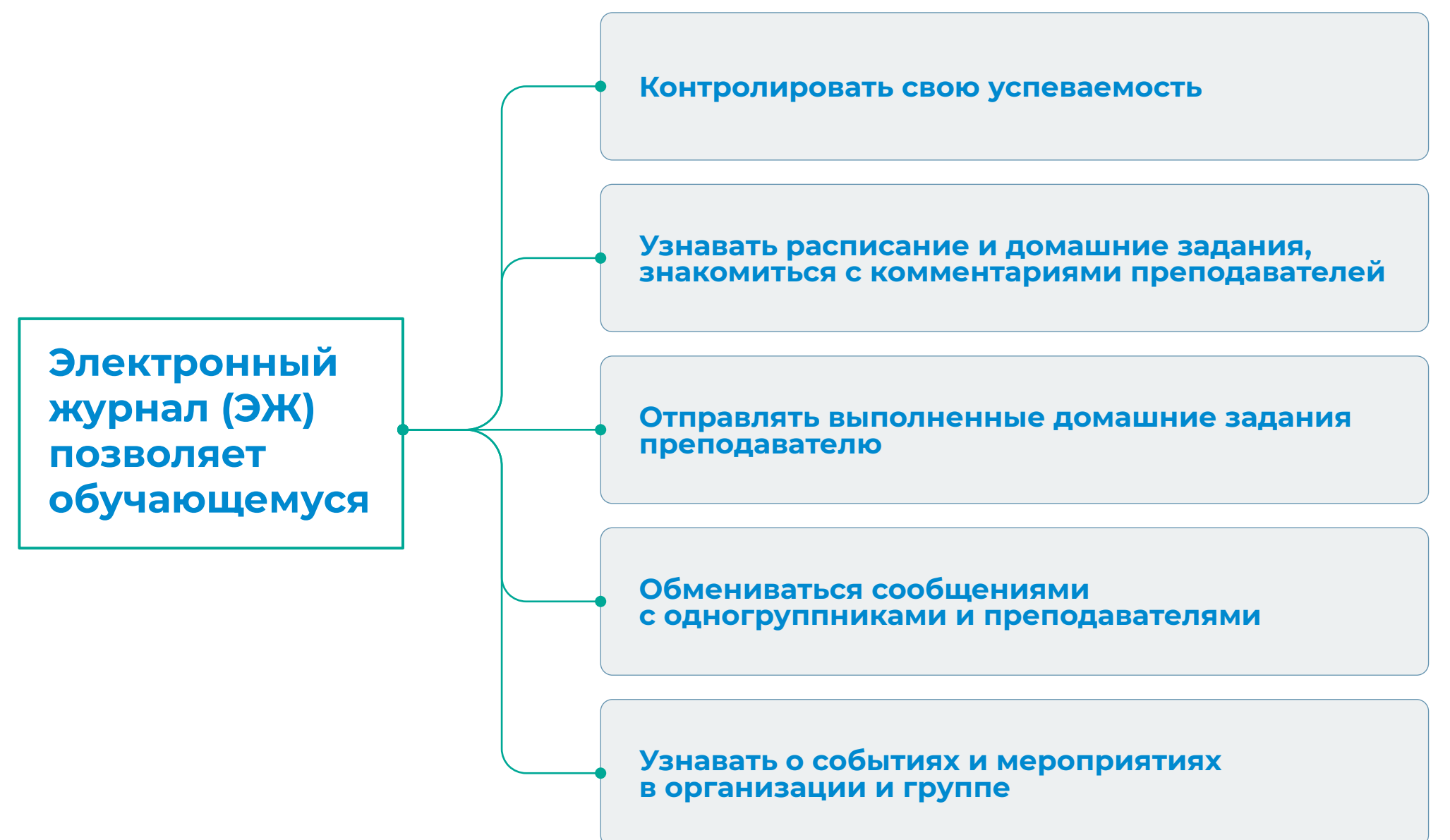

## Главная страница

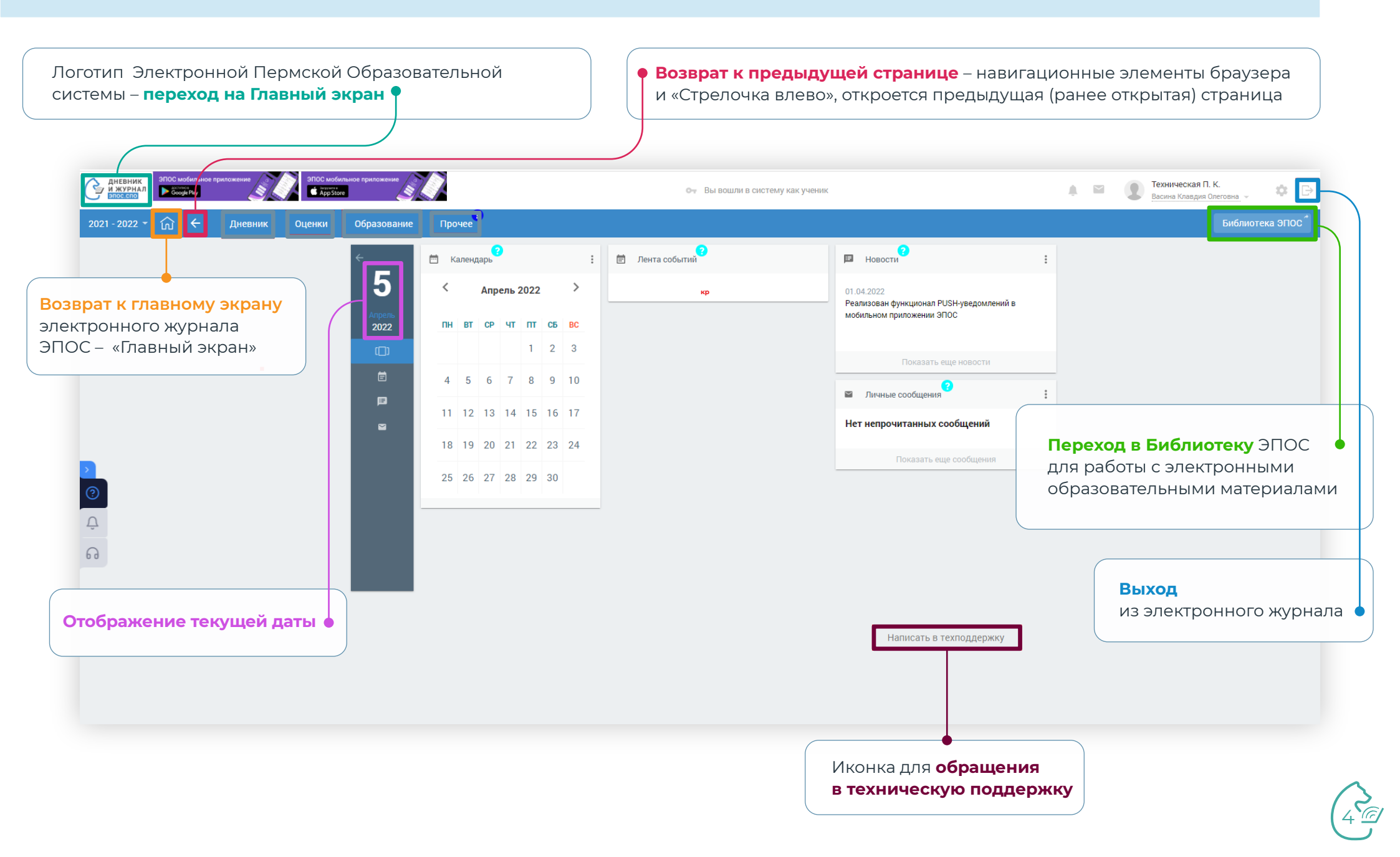

## Главная страница

• В «Ленте событий» отобразятся мероприятия этого дня при «Календарь» позволяет отслеживать мероприятия, • проводимые в образовательной организации выборе определённой даты в «Календаре» ЭПОС мобильн верения Арр Store ДНЕВНИК И ЖУРНАЛ Техническая П. К. Google Play A 🖾 **☆** ⊖ От Вы вошли в систему как ученик Васина Клавдия Олеговна 👻 Прочее ? Образование Дневник Оценки 🛗 Календарь Лента событий 💷 Новости 5 < Апрель 2022 > 01.04.2022 Реализован функционал PUSH-уведомлений в мобильном приложении ЭПОС ПН ВТ СР ЧТ ПТ СБ ВС 2022 1 2 3 4 5 6 7 8 9 10 Личные сообщения 11 12 13 14 15 16 17 Нет непрочитанных сообщений  $\geq$ 18 19 20 21 22 23 24 Δ Показать еще сообщения 25 26 27 28 29 30 ត • Переход в личные сообщения. В разделе «Личные сообщения» Вы можете общаться с одногруппниками, преподавателями, куратором • В разделе «Новости» можно

5

ознакомиться с краевыми новостями и новостями

образовательной организации

## В разделе «Дневник» можно:

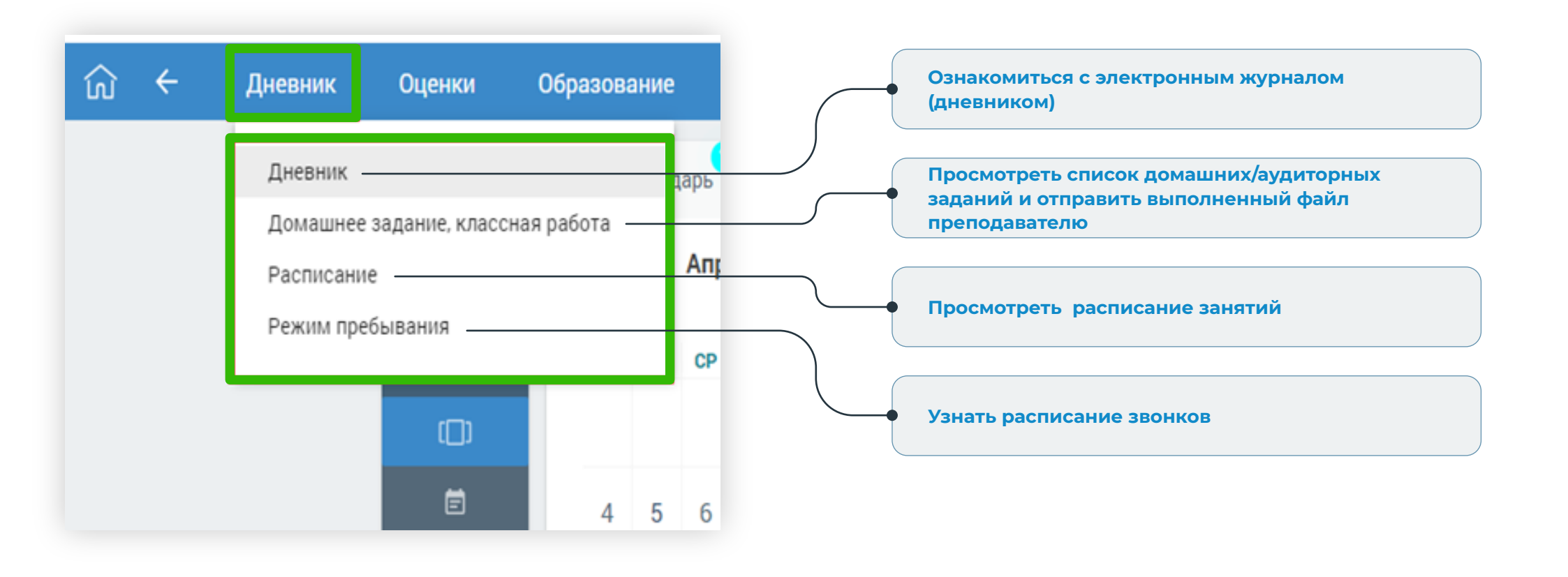

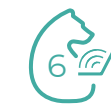

## Раздел «Дневник». Подраздел «Дневник»

| Родители в своем личном кабинете могут поставить отметку о том, что <b>ознакомлены с ЭЖ</b> •            | <ul> <li>Материалы<br/>от преподавателя</li> </ul>         |
|----------------------------------------------------------------------------------------------------|------------------------------------------------------------|
|                                                                                                    |                                                            |
|                                                                                                    |                                                            |
| Дневник / Дневник<br>Ф<br>Дневник: Васина Клавдия Олеговна, 1-СПО-ТЕСТ                                   | Вернуться                                                  |
| Неделя 04 апр 10 апр. # 🖌 🗲 Родители не ознакомлены с дневником                                          | <b>?</b><br>5 100 . .  Скача                               |
| 04, пн                                                                                                   |                                                            |
| 1 Информационная 0 ДЗ выучить § 5. дописать план работ. оформить конспект. изучить файл.<br>безопасность | <b>1</b> 4 <b>5</b>                                        |
| 2 КСЕ 0 ДЗ выучить определения                                                                           | 15 мин 🖵 5                                                 |
| 3 Линейная алгебра <b>9</b> ДЗ написать примеры, выучить правила                                         | 15 M (H) •4                                                |
| 4 Литература • ДЗ выбрать стихотворения, подходящие к описанной в файле ситуации, выучить их.            |                                                            |
| 5 Мат. анализ O ДЗ выучить функции, решить примеры на стр. 186                                           | [ 15 мин] [4]                                              |
| 05, вт                                                                                                   |                                                            |
|                                                                                                    |                                                            |
| Индикатор, указывающий на новое ДЗ • Домашнее<br>(создано за последние 24 часа) задание (ДЗ)             | <ul> <li>Время выполнения<br/>домашнего задания</li> </ul> |

## Раздел «Дневник». Подраздел «Дневник»

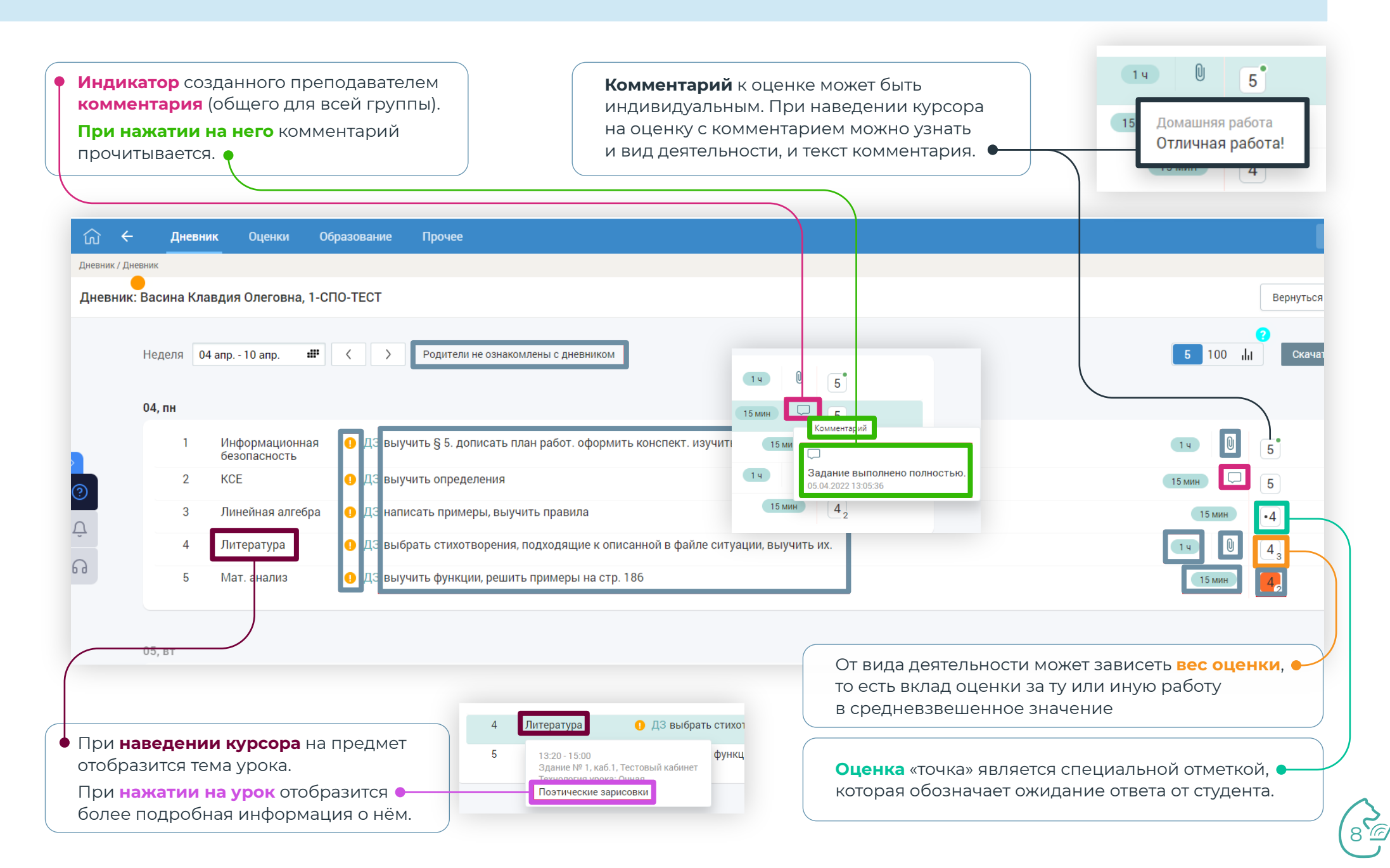

## Раздел «Дневник». Подраздел «Домашнее задание»

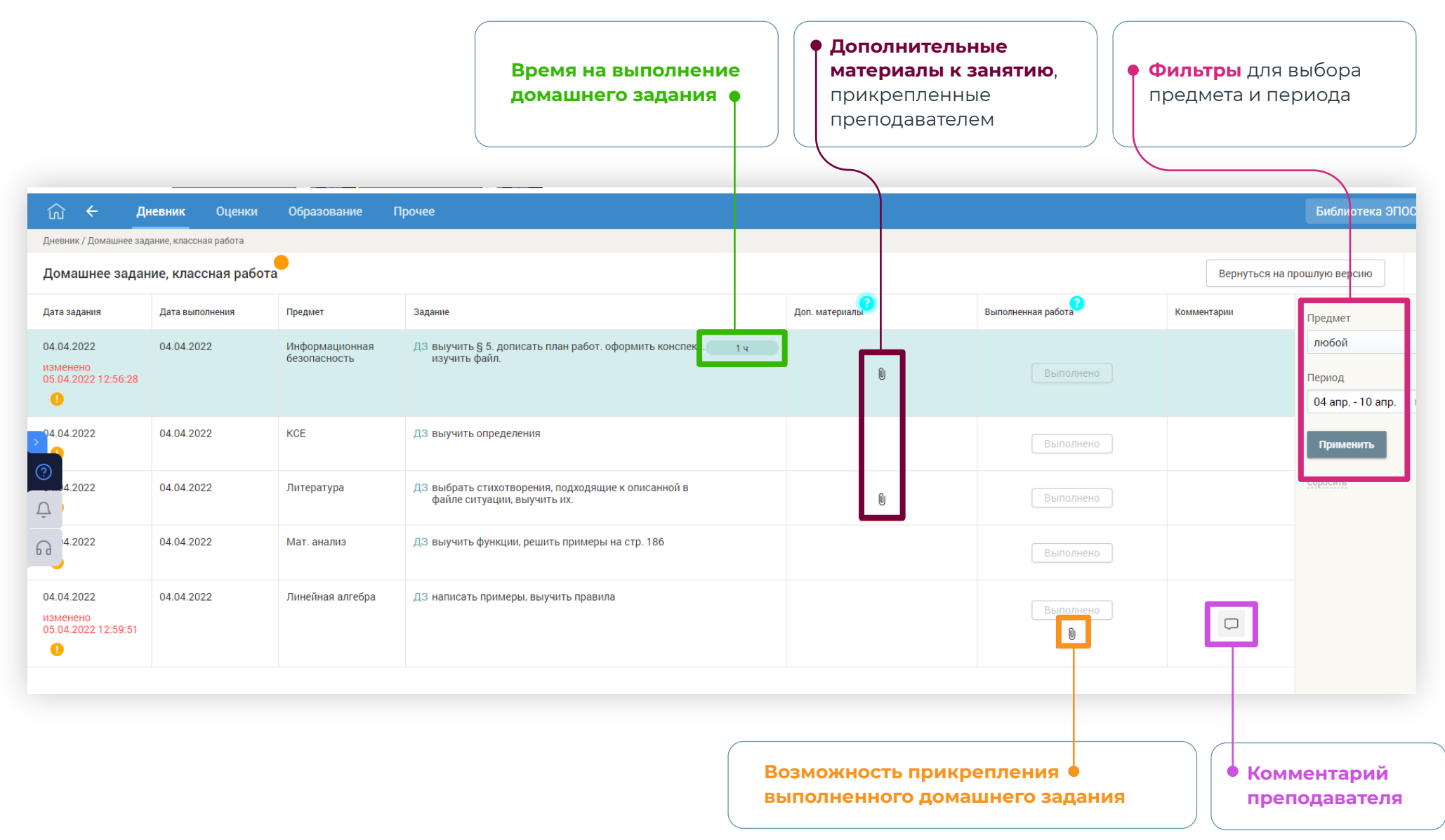

## Раздел «Дневник». Подраздел «Домашнее задание»

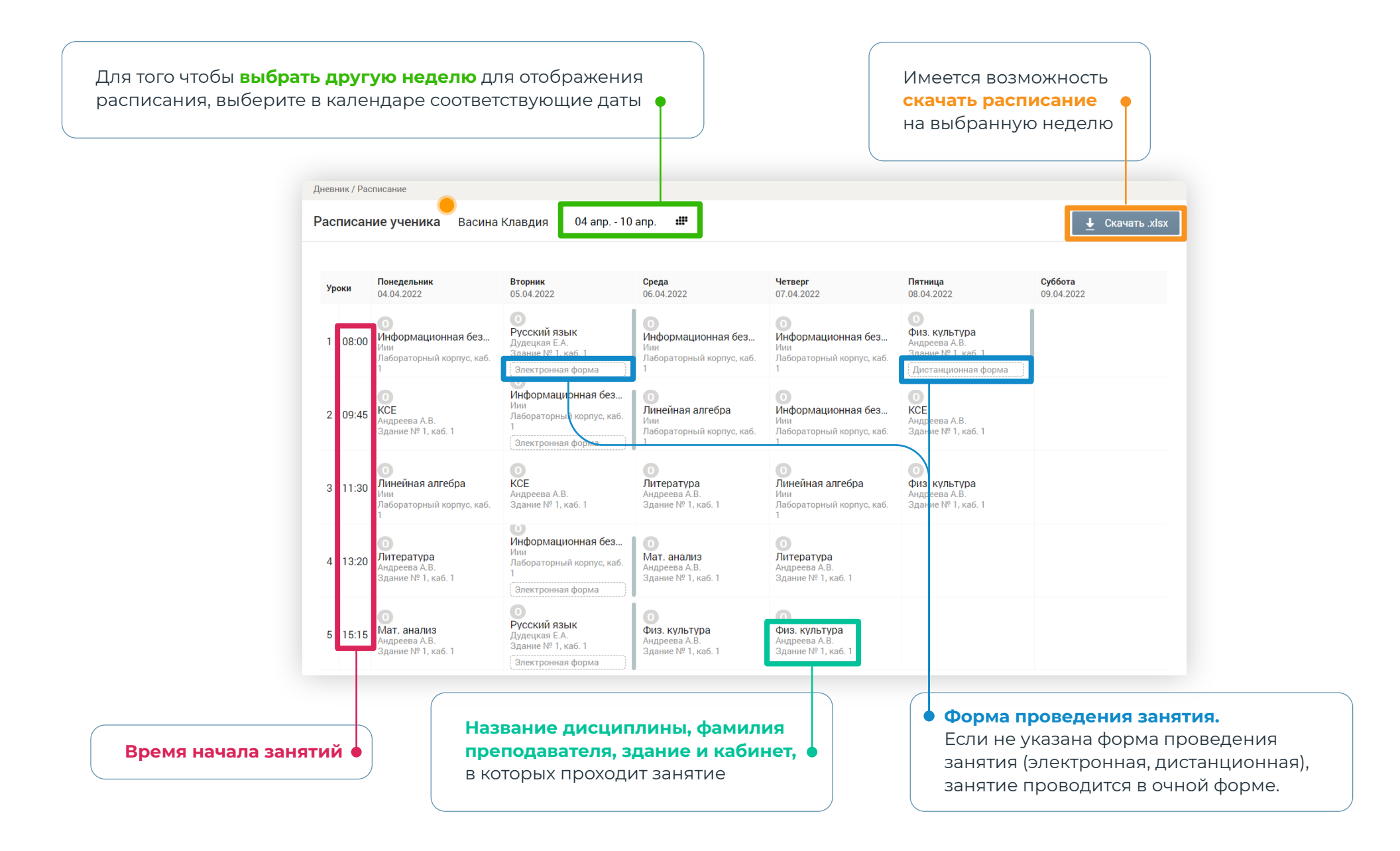

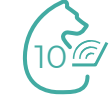

## Раздел «Дневник». Подраздел «Режим пребывания»

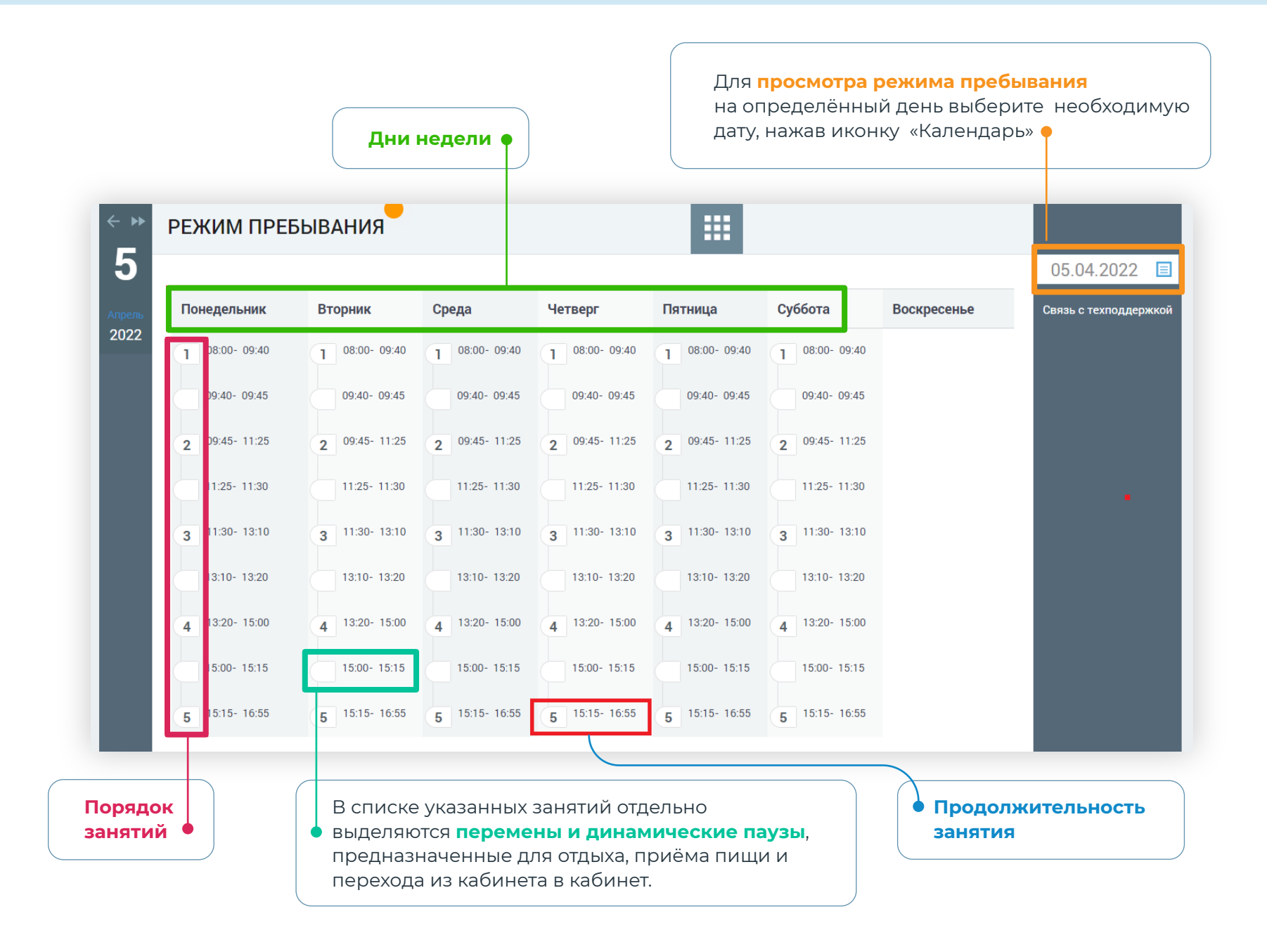

## В разделе «Оценки» можно:

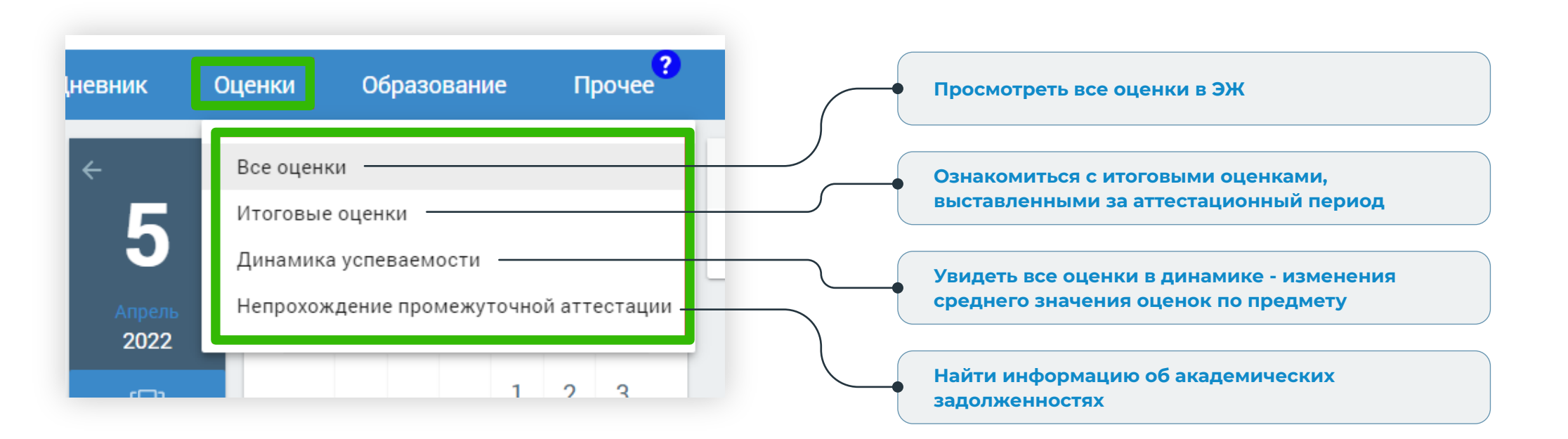

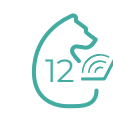

## Раздел «Оценки». Подраздел «Все оценки»

|        |                                | <ul> <li>Стрелки для перехода<br/>на следующий /<br/>предыдущий периоды</li> </ul>            | • Оценка<br>за аттестационный<br>период | Средневзве<br>• средний бал        | шенный/<br>1л                  |
|--------|--------------------------------|-----------------------------------------------------------------------------------------------|-----------------------------------------|------------------------------------|--------------------------------|
|        | Дневник Оцен                   | ки Образование Прочее                                                                         |                                         |                                    |                                |
| ← ▶    | УСПЕВАЕМОС                     | ГЬ. ВСЕ ОЦЕНКИ. Васина Кл                                                                     | авдия Олеговна. 1-СПО-ТЕС               | т                                  | :                              |
| Эллель | ПРЕДМЕТ                        | <                                                                                             | оценки                                  |                                    | > СР.БАЛЛ                      |
| 2022   | Информационная<br>безопасность | 5                                                                                             | 5.00                                    |                                    | 4.50                           |
| l      | KCE                            | Оценка за аттестационный период                                                               | 0.00 5<br>3                             | 5.00                               | 5.00                           |
| l      | Линейная алгебра               | Оценка за аттестационный период                                                               | 0.00 5 · 4                              | 4.50                               | 4.50                           |
|        | Литература                     | 4 3                                                                                           | 4.00                                    |                                    | <b>e</b> •                     |
|        |                                | <ul> <li>Текущие оценки. При<br/>курсора на оценку види<br/>деятельности она поста</li> </ul> | наведении<br>но, за какой вид<br>авлена | <b>Возможность</b><br>представленн | • распечатать •<br>ную таблицу |

## Раздел «Оценки». Подраздел «Все оценки»

| Дневник           | Оценки                | Образование     | Прочее |
|-------------------|-----------------------|-----------------|--------|
| ~ <b>&gt;&gt;</b> | итого                 | ВЫЕ ОЦЕНКИ      |        |
| 5                 |                       |                 |        |
|                   | ПРЕДМЕТ               |                 | ОЦЕНКИ |
| Апрель<br>2022    | Информа.<br>безопасно | ционная<br>Эсть |        |
|                   | KCE                   |                 | 3      |
|                   | Линейная              | алгебра         | 5      |
|                   | Литератур             | Ja              | 3      |
|                   | Мат. анал             | ИЗ              |        |
|                   | Психологи             | ія              |        |
|                   | Русский я             | зык             |        |
|                   | Физ. культ            | ура             | 3      |
|                   | Философи              | a               | 3      |

ВАЖНО

При наведении курсора на оценку появляется всплывающее окно с указанием аттестационного периода

## Раздел «Оценки». Подраздел «Динамика успеваемости»

| ик             | Оценки Образование Про           | учее |     |      |                   |       |       |         |      |                                         |                                                                                                    |                      |                       |                             |                                                                 |                                     |
|----------------|----------------------------------|------|-----|------|-------------------|-------|-------|---------|------|-----------------------------------------|----------------------------------------------------------------------------------------------------|----------------------|-----------------------|-----------------------------|-----------------------------------------------------------------|-------------------------------------|
| ⊹ »<br>5       | УСПЕВАЕМОСТЬ. ДИНАМИ             | KA   | Bac | инаł | <лав <sub>г</sub> | ция О | легов | зна     |      |                                         |                                                                                                    |                      |                       |                             | <b>Стрелки</b> для перехода на следующий<br>/предыдущий периоды |                                     |
|                |                                  | 1    |     |      |                   | ДИН   | АМИКА | ПО НЕДЕ | лям  |                                         |                                                                                                    |                      |                       |                             |                                                                 |                                     |
| Апрель<br>2022 | ПРЕДМЕТНЫЕ ОБЛАСТИ<br>И ПРЕДМЕТЫ | <    | 21  | 22   | 23                | 24    | 25    | 26      | 27   | 28                                      | 29                                                                                                    | 30                   | 31                    | 32                          |                                                                 |                                     |
|                | Информационная безопасность      |      | -   | -    | -                 | -     | -     | -       | -    | -                                       | -                                                                                                    | -                    | -                     | 4.50                        | Оценки                                                          | Фильтры для настройки               |
|                | KCE                              |      | -   | -    | -                 | -     | -     | -       | -    | -                                       |                                                                                                    | -                    | -                     | 5.00                        | контрольные                                                     | отображения динамики успеваемости   |
|                | Линейная алгебра                 |      | -   | -    | -                 | -     | -     | -       | 5.00 |                                         | -                                                                                                    | -                    | -                     | 4.00                        |                                                                 | При навелении на средний балд       |
|                | Литература                       | /ра  |     | -    | -                 | -     | -     | -       | -    | 5<br>Средня:<br>по форм                 | а оценка<br>туле: ср.з                                                                                                    | высчить<br>нач = Σ(с | ывается<br>оценка *   | <del>4.00</del>             | •                                                               | всплывает окно с текущими оценками, |
|                | Мат. анализ                      |      | -   | -    | -                 | -     | -     | -       | -    | вес оце<br>Критері<br>учитыв<br>среднев | ас`оценки) / Σ(веса оценок).<br>ритериальные оценки не<br>интываются при расчёте<br>редневзвешенной оценки.<br>Связь с техло<br>4.00 |                      | Связь с техподдержкой | из которых он оыл рассчитан |                                                                 |                                     |

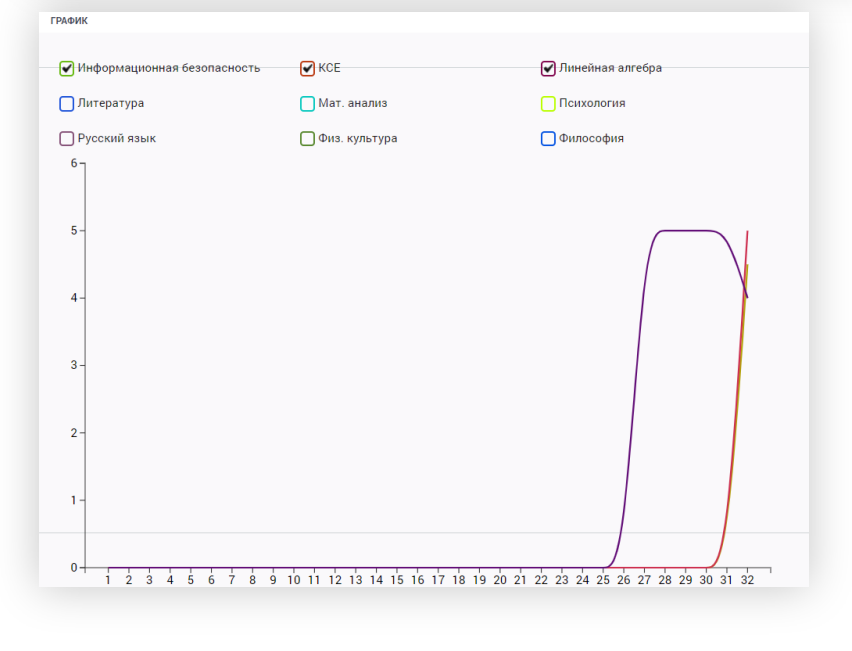

На основе средневзвешенных оценок по каждой дисциплине можно построить график успеваемости, который отображается в нижней части страницы. Для этого в области «График» галочками отметьте дисциплины построения графика.

В результате будет построен график изменения средних оценок по неделям по каждой из выбранных дисциплин: по вертикали отражены значения средневзвешенных оценок, по горизонтали – номера недель учебного года.

## Раздел «Оценки».

Подраздел «Непрохождение промежуточной аттестации»

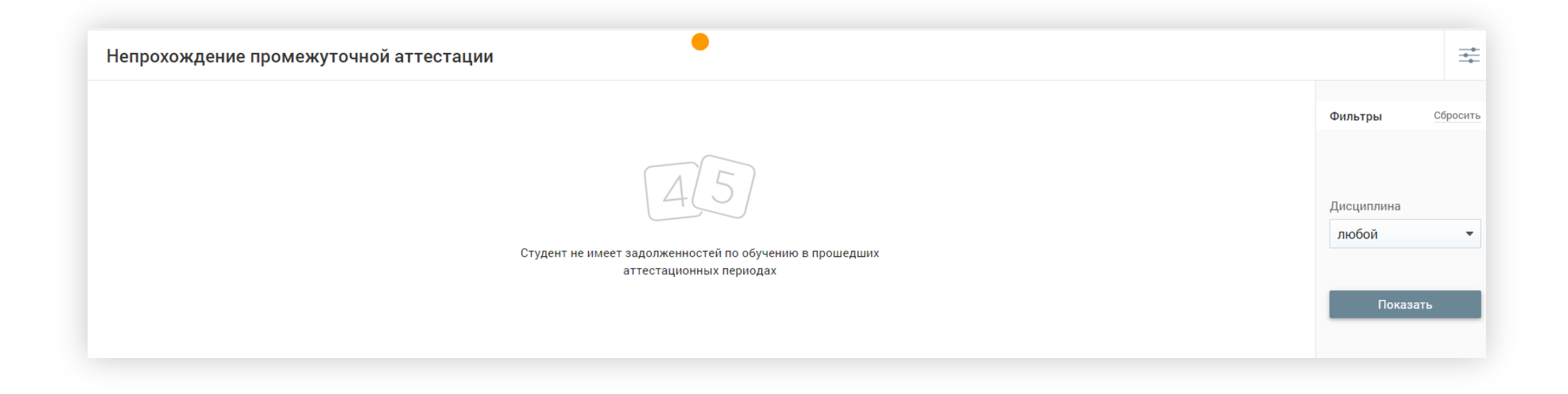

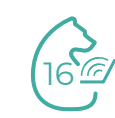

## В разделе «Образование» можно:

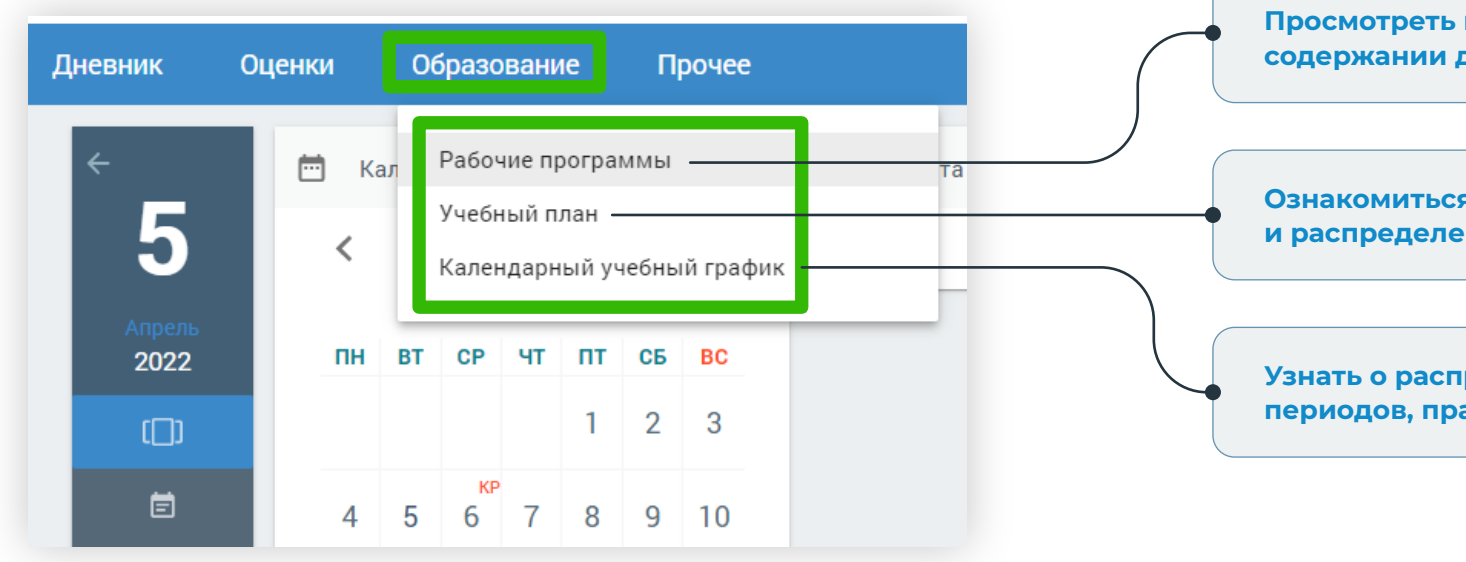

Просмотреть информацию о тематическом содержании дисциплин

Ознакомиться с перечнем дисциплин и распределением учебных часов

Узнать о распределении учебных и каникулярных периодов, праздничных и выходных днях

## Раздел «Образование». Подраздел «Рабочие программы»

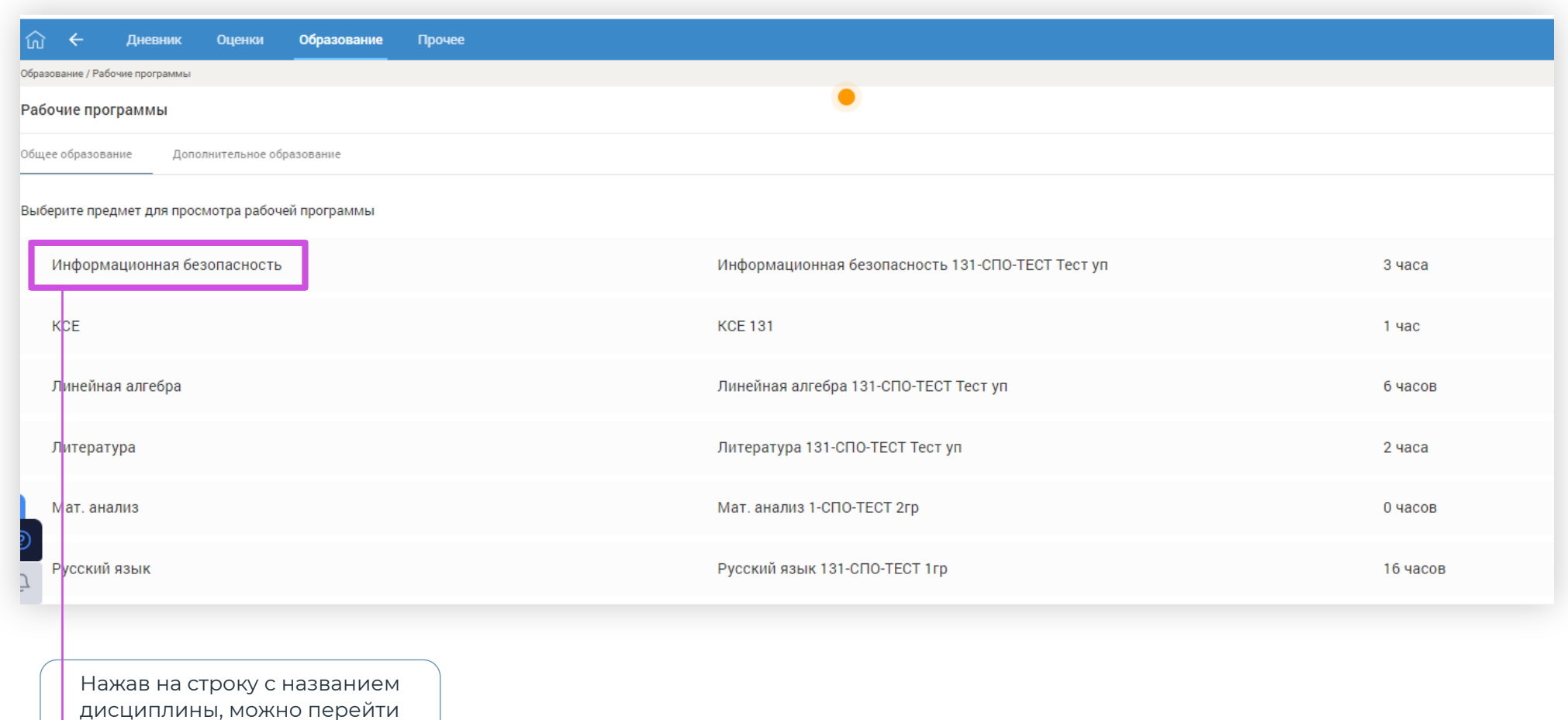

• в тематическое содержание

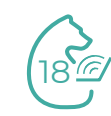

## Раздел «Образование». Подраздел «Учебные планы»

В разделе «Учебный план» отображается информация о перечне дисциплин, трудоемкости и распределении учебных часов в течение года.

| Учебные план                                                                                                    | Учебные планы                    |                                                               |                                                                    |                                       |                    |                                      |                                                                           |      |      |   |    |               |    |    |    |    |    |    |    |    |               |    |    |    |    |      |     |              |      |    |    |    |    |    |               |       |
|----------------------------------------------------------------------------------------------------|----------------------------------|---------------------------------------------------------------|--------------------------------------------------------------------|---------------------------------------|--------------------|--------------------------------------|---------------------------------------------------------------------------|------|------|---|----|---------------|----|----|----|----|----|----|----|----|---------------|----|----|----|----|------|-----|--------------|------|----|----|----|----|----|---------------|-------|
| Текущий учебный<br>Тестовый у                                                                                                    | план<br><b>уп</b>                | Крати<br>Форм<br>Проф<br>Напр<br>Уров<br>Пара<br>Неде<br>Комм | кое н<br>иа об<br>оиль:<br>оавле<br>ень:<br>иллел<br>сля:<br>иента | іазва<br>учені<br>ннос<br>ь:<br>арий: | ние:<br>ия:<br>ть: | Тес<br>Оч<br>Уні<br>СП<br>Куі<br>5-д | Тест уп<br>Очная<br>Универсальный<br>–<br>СПО<br>Курс 1<br>5-дневная<br>– |      |      |   |    |               |    |    |    |    |    |    |    |    |               |    |    |    |    |      |     |              |      |    |    |    |    |    |               |       |
| Эликона страна страна стр<br>страна страна стр<br>С страна страна страна страна страна страна страна страна страна страна страна страна страна страна страна страна страна страна страна страна страна страна страна страна страна страна стра<br>С страна страна страна страна страна страна страна страна страна страна страна страна страна страна страна страна страна страна страна страна страна страна страна страна страна страна страна страна страна страна страна страна страна страна страна страна страна страна страна страна страна страна ст<br>С страна страна страна страна страна страна страна страна страна страна страна страна страна страна страна страна страна страна страна страна страна страна страна страна страна страна страна страна страна страна страна страна страна |                                  | ÷                                                             |                                                                    |                                       |                    |                                      |                                                                           |      |      |   |    |               |    |    |    |    |    |    |    |    |               |    |    |    |    |      |     |              |      |    |    |    |    |    | $\rightarrow$ | Всего |
| <u> </u>                                                                                                    |                                  |                                                               |                                                                    |                                       | 1-ая               | четве                                | ерть                                                                      |      |      |   |    | 2-ая четверть |    |    |    |    |    |    |    |    | 3-ая четверть |    |    |    |    |      |     | 3-ая четверт |      |    |    |    |    |    |               |       |
| еля                                                                                                    |                                  | 1                                                             | 2                                                                  | 3                                     | 4                  | 5                                    | 6                                                                         | 7    | 8    | 9 | 10 | 11            | 12 | 13 | 14 | 15 | 16 | 17 | 18 | 19 | 20            | 21 | 22 | 23 | 24 | 25 2 | 6 2 | 27 2         | B 29 | 30 | 31 | 32 | 33 | 34 | 35            |       |
| 69                                                                                                    | Макс.                            | 25                                                            | 36                                                                 | 36                                    | 36                 | 36                                   | 36                                                                        | 36   | 36   | 0 | 0  | 36            | 36 | 36 | 36 | 36 | 36 | 36 | 33 | 0  | 36            | 36 | 36 | 36 | 36 | 36 3 | 3 3 | 36 3         | 3 36 | 36 | 36 | 36 | 36 | 36 | 36            | 1279  |
| кол-во часов                                                                                                    | Факт.                            | 30                                                            | 30                                                                 | 30                                    | 30                 | 30                                   | 30                                                                        | 30   | 30   | 0 | 0  | 30            | 30 | 30 | 30 | 30 | 30 | 30 | 30 | 0  | 30            | 30 | 30 | 30 | 30 | 30 3 | о з | 30 3         | 0 30 | 30 | 30 | 30 | 30 | 0  | 0             | 900   |
|                                                                                                    | Учебные курсы, обеспечивающие об | разов                                                         | атель                                                              | ные п                                 | отреб              | бности                               | 1 обуч                                                                    | ающи | ахся |   |    |               | _  |    |    |    |    |    |    |    |               |    |    |    |    |      |     |              |      |    |    |    |    |    |               |       |
|                                                                                                    | Информационная безопаснос        | 2                                                             | 2                                                                  | 2                                     | 2                  | 2                                    | 2                                                                         | 2    | 2    | 0 | 0  | 2             | 2  | 2  | 2  | 2  | 2  | 2  | 2  | 0  | 2             | 2  | 2  | 2  | 2  | 2    | 2 : | 2 2          | 2    | 2  | 2  | 2  | 2  | 0  | 0             | 60    |
|                                                                                                    | KCE                              | 3                                                             | 3                                                                  | 3                                     | 3                  | 3                                    | 3                                                                         | 3    | 3    | 0 | 0  | 3             | 3  | 3  | 3  | 3  | 3  | 3  | 3  | 0  | 3             | 3  | 3  | 3  | 3  | 3    | 3   | 3 3          | 3    | 3  | 3  | 3  | 3  | 0  | 0             | 90    |
|                                                                                                    | Линейная алгебра                 | 4                                                             | 4                                                                  | 4                                     | 4                  | 4                                    | 4                                                                         | 4    | 4    | 0 | 0  | 4             | 4  | 4  | 4  | 4  | 4  | 4  | 4  | 0  | 4             | 4  | 4  | 4  | 4  | 4    | 4   | 4 4          | 4    | 4  | 4  | 4  | 4  | 0  | 0             | 120   |

## Раздел «Образование». Подраздел «Учебные планы»

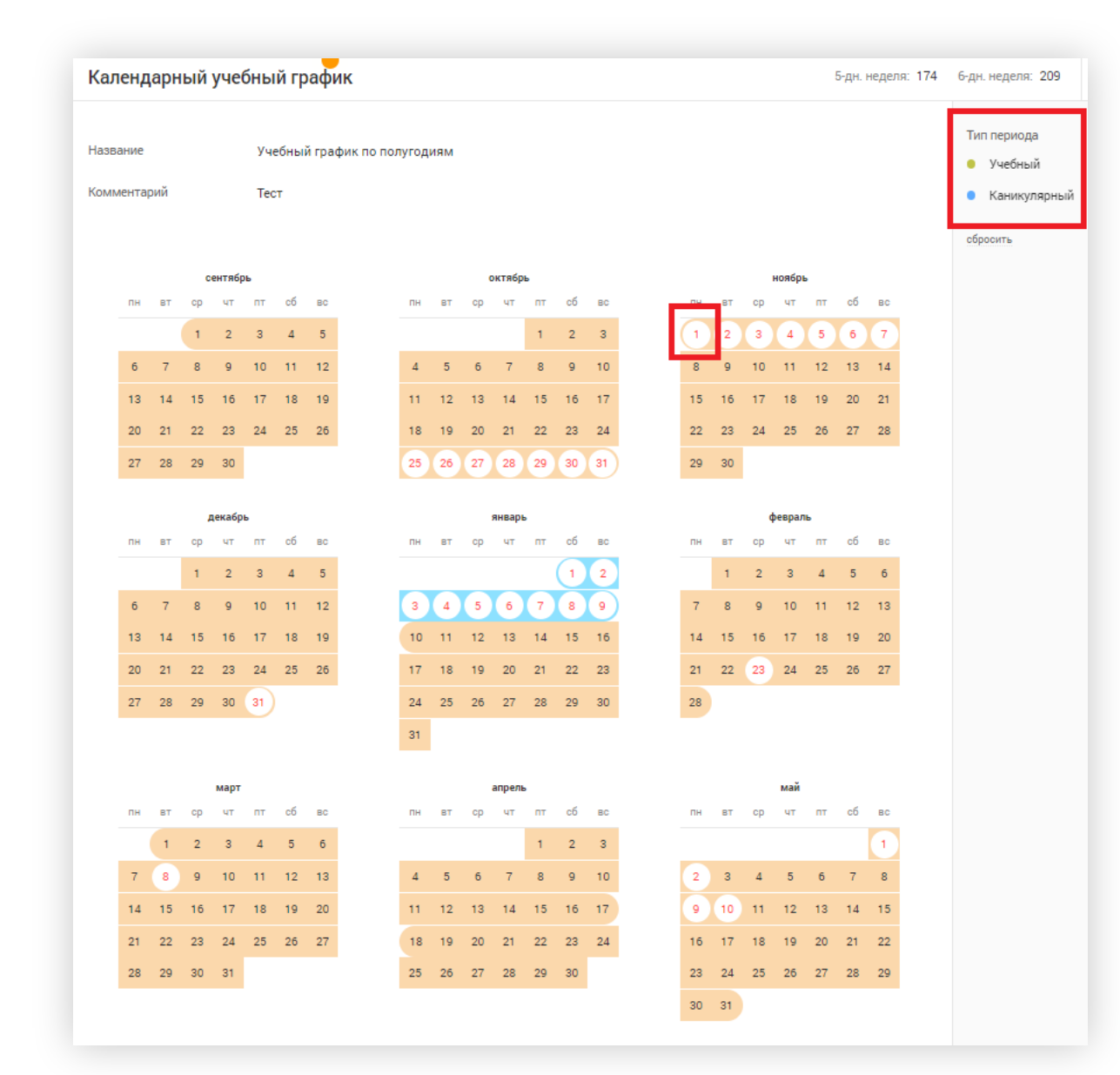

Раздел «Календарный учебный график» содержит информацию о чередовании учебных и каникулярных периодов, каждый из которых выделен отдельным цветом. В календаре также отмечены выходные и праздничные дни.

## Раздел «Образование». Подраздел «Учебные планы»

| 斺 🔶 Дневн | ик Оценки           | Образование Про                                                                                                    | чее                                                                                                    | Библиотека ЭГ        |
|-----------|---------------------|----------------------------------------------------------------------------------------------------|----------------------------------------------------------------------------------------------------|----------------------|
|           | ÷                   | 런 Календарь                                                                                                    | Обращение в поддержку Хасти                                                                                                    |                      |
|           | 5<br>Anpens<br>2022 | K         K           III         BI         CP         III           III         III         III         III         III           III         III         III         III         III         III           III         III         III         III         III         III         III           III         III         III         III         III         III         III         III         III         IIII         IIII         IIII         IIII         IIII         IIII         IIIII         IIIIIIIIIIIIIIIIIIIIIIIIIIIIIIIIIIII | Тип обращения *       Выбрать       •         Описание *       Опишите возникшую ситуацию максимально подробно: укажите дату и время возникновения ошибки, опишите точную последовательность действий, укажите текст ошибки (при наличии)       •       •       •       •       •       •       •       •       •       •       •       •       •       •       •       •       •       •       •       •       •       •       •       •       •       •       •       •       •       •       •       •       •       •       •       •       •       •       •       •       •       •       •       •       •       •       •       •       •       •       •       •       •       •       •       •       •       •       •       •       •       •       •       •       •       •       •       •       •       •       •       •       •       •       •       •       •       •       •       •       •       •       •       •       •       •       •       •       •       •       •       •       •       •       •       •       •       •       •       •       • |                      |
|           | h                   |                                                                                                    | - имя файла не может содержать более 200 символов     * поле обязательно для заполнения                                                                                                    | исать в техподдержку |
|           |                     |                                                                                                    | ои возникновении затруднений Вы можете<br>аписать обращение в службу технической поддержки.                                                                                                    |                      |

Для этого следует воспользоваться веб-формой обратной связи, расположенной на каждой странице Системы. После того как обращение будет отправлено, на Вашу

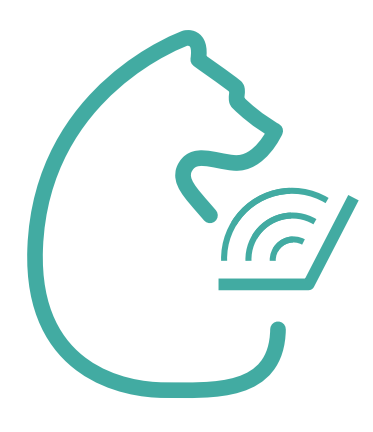

# Возможности ЭПОС.СПО для родителей

school.permkrai.ru

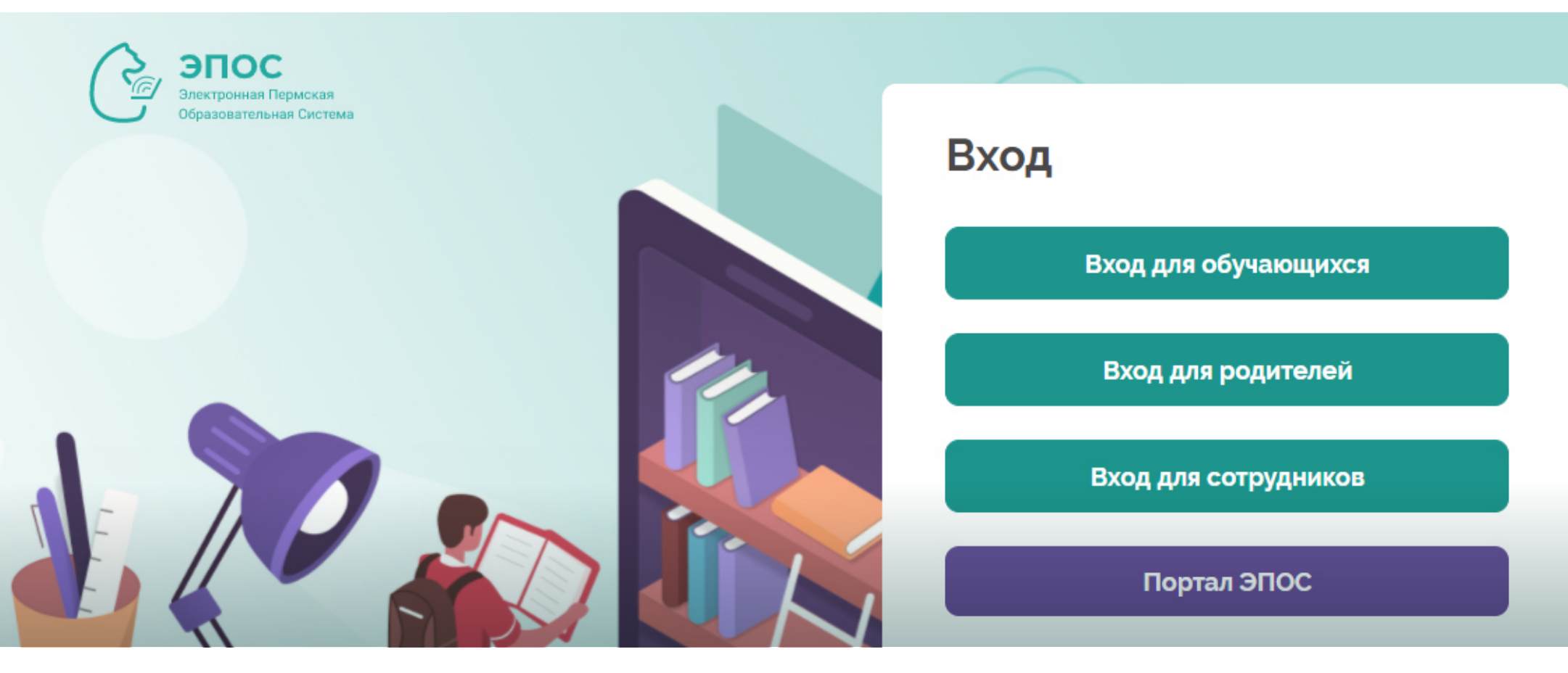

© Министерство образования и науки Пермского края. Министерство информационного развития и связи Пермского края. Центр информационного развития Пермского края.

Пермь, 2021